# [ページ番号:A006]

親機とパソコンをLANケーブルで接続します

親機とパソコンをLANケーブルで接続し、インターネットに接続できるか確認します。以下の手順でお試しください。

- 1. 加入者網終端装置(以後 CTU) 回線終端装置(以後 ONU) モデム 無線親機 の 順で電源を切ります。無線親機を最後に切るようにしてください。
- 2. モデムやCTU、ONUを無線親機の「INTERNET」もしくは「WAN」ポート(**青色コネクター**)へ 接続します。

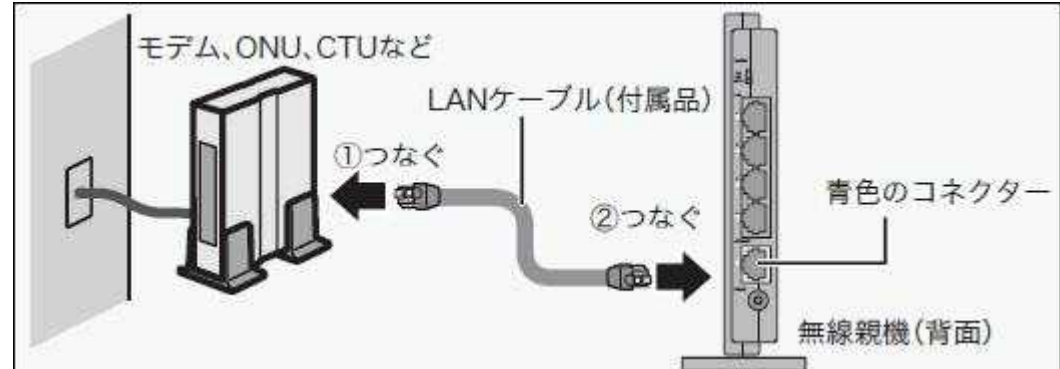

3. 無線親機底面もしくは背面のROUTERスイッチ(動作モード切替スイッチ)を「ON」もしくは「AUTO」にします。

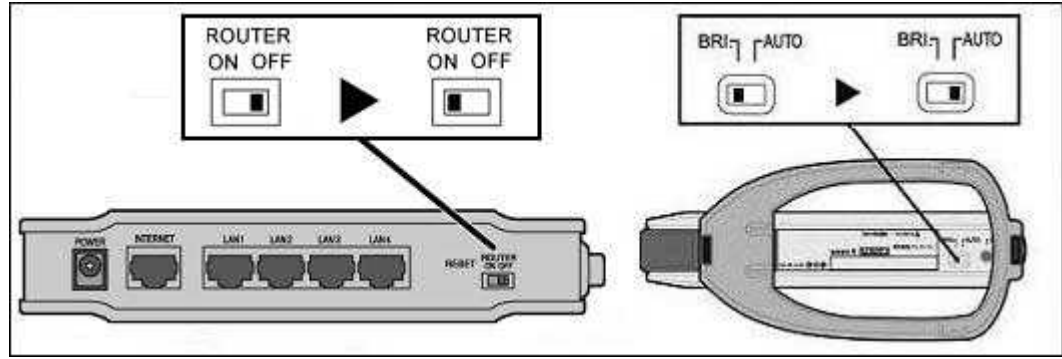

インターネット回線業者(プロバイダー)から、下記の指示があった場合は、ROUTERスイッチを、「OFF」もしくは「BRI.」に切り替えてください。

- ・ルーター機能を無効にする
- ・ブリッジに切り替える
- ・無線HUBとして使用する
- 4. 無線親機のLANポートとパソコンをLANケーブルで接続します。

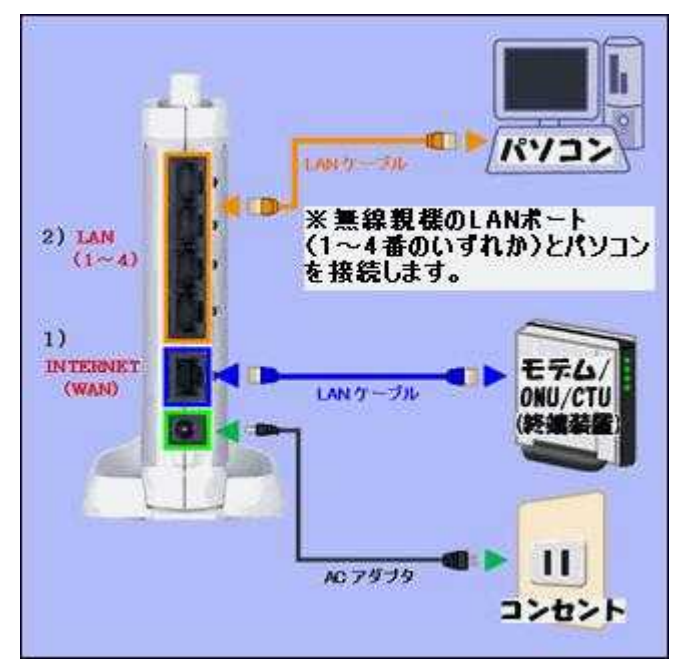

- 5. モデムやONU、CTUの電源を入れます。
   無線親機の電源はまだ入れないでください。
- 6. モデムやONU、CTUが完全に起動し、ランプが正常点灯した後に無線親機の電源を入れます。
- 7 無線親機が完全に起動し、ランプが正常点灯することを確認します。
- 8. ブラウザを開いてインターネットに接続できるか確認します。

#### 次のうちどのような画面が表示されましたか(該当の画面をクリックすると先に進みます)

|                                                             | 192.160.11.1 C. 接続                   |                                 |
|-------------------------------------------------------------|--------------------------------------|---------------------------------|
| ブラウザで「ホームページ」に設定し<br>たページが<br>表示されます。(例:BUFFALOのホー<br>ムページ) | ユーザー名とパスワードの<br>入力を求める画面が表示され<br>ます。 | 「ページが表示できません<br>と<br>画面に表示されます。 |

← 前へ

- ユーザ名、パスワードを求められた場合
- 1. ユーザー名に「root」(小文字)、パスワードを空欄にして[OK]をクリックします。

| 192.168.11.1 (; 1 | 接続            | ? 🔀 |
|-------------------|---------------|-----|
|                   |               |     |
| AirStation        |               |     |
| ユーザー名(山):         | 😰 root        | ~   |
| パスワード(型):         |               |     |
|                   | パスワードを記憶する(B) |     |
|                   |               |     |
|                   | OK ++>>t      | 216 |

2. 下記の画面が表示されたら、プロバイダの資料(プロバイダ登録通知書)にしたがって、 各項目を入力して、[進む]をクリックします。

「接続先ユーザ名」「接続先パスワード」はメールアドレスとは異なる場合があります。 ご注意ください。

[OK]をクリックしても、下記画面が表示されず、エラーが表示される場合は<u>こちら</u>

| VirStation Settings – Nicrosoft Intern             | et Explorer                |                                       |                                     |
|----------------------------------------------------|----------------------------|---------------------------------------|-------------------------------------|
| イルモン 編集(正) 表示(い) お気に入り(る) う                        | -10 A1789                  |                                       |                                     |
| ) सह - 🔘 💽 🙆 🌈 सह                                  | # 🌟 1990.:20               | ) 🖉 😓 🧶 🖓                             |                                     |
| 12.2.00 a) http://192.168.11.1/cgirbin/cgi/http:// | m&hm=top_wipard_auto_d     | etectivited                           | 💌 🛃 1646 - 90-8                     |
| BUFFALD<br>WHR-HP-JAMPO                            |                            |                                       | Wretess Access Point<br>Air Station |
| インターネット@スタ・                                        | - ト                        |                                       |                                     |
|                                                    |                            |                                       |                                     |
| インターネット接続の再設定を行う                                   | ò                          |                                       |                                     |
| プロパイダ情報の設定(フレ                                      | 22)                        |                                       |                                     |
|                                                    |                            |                                       |                                     |
| フレッツ回線の接続設定を入力                                     | してください。                    |                                       |                                     |
| 接続先ユーザ名                                            | inst tals                  | @ Initia. Walk on p                   |                                     |
| 1865.00 ( 7 C) - K                                 | 1000 / 2 D - K             |                                       |                                     |
| 10000 (7.7 - 1                                     | •••••                      | (編22用)                                |                                     |
| DMS(ネーム)サーバアドレス                                    | プライマリ:                     |                                       |                                     |
| ドブロバイダより間定がある場合のみ                                  | セカンダリ:                     |                                       |                                     |
| フレッツスクウェア接続<br>ドゥレッツ部鉄もお使いの場合のみ                    | NTTB8* ¥                   |                                       |                                     |
| フレッツ国線以外の約96接接路                                    | (を行う場合)ま「こちら               | 山 きクリックしてください。                        |                                     |
| ※もう一度、確認したし場合は「<br>※約9%回該定以外の設定(0HCPI政定)           | こちら」 ぎクリックし<br>やブリッジモード設定な | .てください。<br>と)を行う場合は「 <u>こちら</u> 」 きクリ | リックしてください。                          |
|                                                    |                            |                                       |                                     |
| L                                                  |                            |                                       |                                     |
|                                                    |                            |                                       | 31 C                                |
|                                                    | 4032000-2006 BUFFAL0       | IND, All rights reserved.             |                                     |
| ページが表示されました                                        |                            |                                       | ● インターネット                           |

3. 画面に「接続成功です」と表示されたら、有線接続のインターネット設定は完了です。 引き続き、無線LANで接続できるようにします。

| Visition Settings - Microsoft              | Internet Explorer                                                                   |                      |
|--------------------------------------------|-------------------------------------------------------------------------------------|----------------------|
|                                            |                                                                                     |                      |
| R0 · O · A @ (0                            | New X Sarryo 60 28. Co Da Da                                                        | 3                    |
| 01155410                                   | g/heqifm&hmitop,witard,auto;detect.html                                             | M 🔁 1946 9.2         |
| WHR-HP-AMPG                                |                                                                                     | AirStation           |
| インターネットの                                   | フタート                                                                                |                      |
| 177 4718                                   | 23-F                                                                                |                      |
| インホークット 絶話の正規                              | HE COA                                                                              |                      |
| 特装確認                                       | E8117                                                                               |                      |
| 115 TH                                     |                                                                                     |                      |
| >> R88412                                  |                                                                                     |                      |
| 雑誌できていることが確<br>「間じる」ボタンを使用し<br>ウィンドウが閉じたは、 | 空できたら、「間にる」ボタンをクリックしてくださし。<br>ない場合でも、40秒後に自動的にウィンドが間じられます。<br>4度インターネットに接続してくださし。   |                      |
| Longers                                    | ケーブル (X) PPPモサーバ (X) 名前転決<br>登続成功です<br>hirStationの設定は完了しまし<br>Hittithit (255) で現金を日 | or<br>た!<br>凹してください。 |
|                                            |                                                                                     |                      |
| 展る                                         | MC5                                                                                 |                      |
| ······································     | C/2000-2006 BUFFALO INC. All rights reserved.                                       |                      |
| ページが表示されました                                |                                                                                     | ● 129-29F            |

次へ →

上記の画面が表示されず、エラーが表示される場合はこちら

エラーメッセージが表示された場合

以下は、インターネットに接続できなかった方のための対策方法です。 インターネットに接続できた方は、ここを<u>クリック</u>してください。 インターネットに接続できなかった方は、画面に表示されたエラーメッセージ別に対策を行ってく ださい。

### WEBブラウザーを起動したときに表示されるエラーメッセージをクリックしてください。 o <u>[Internet側にケーブルが接続されていません]</u>

 <u>「インターネットに接続可能なDHCPサーバ、</u> もしくはPPPoEサーバが見つかりませんでした」

🌣 インターネットに接続可能なDHCPサーバ、もしくはPPPoEサーバが見つかりませんでした。

😣 <u>もう一度、確認する</u>

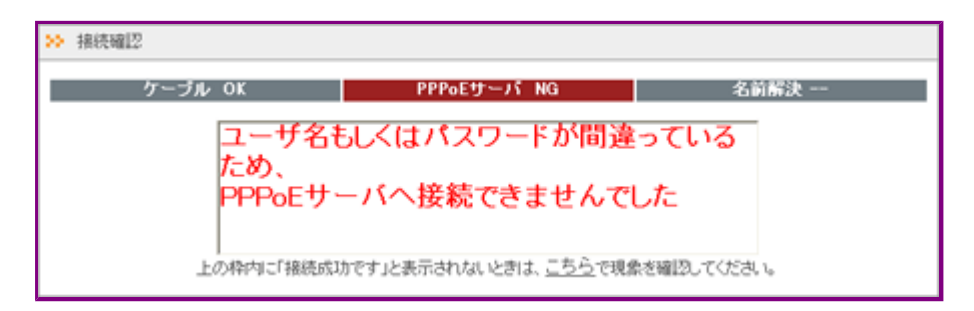

○ <u>ページを表示できません。</u>」

| ケーブル OK    |         | рнсру-Л ок                             |          | 名前解決 OK |
|------------|---------|----------------------------------------|----------|---------|
| <b>i</b> ^ | ージを表    | 示できません。                                |          |         |
| 検索中の       | ページ は現在 | E、利用できません。Web サイト<br>(小時会をIDBはまたの運行者)」 | 「こ技術を少えた | 3197>9E |

o <u>Internet Explorerではこのページは表示できません。」</u>

| 1 | Internet Explorer ではこのページは表示できません                                                                             |
|---|----------------------------------------------------------------------------------------------------|
|   | 可能性のある原因:<br><ul> <li>インターネットに接続されていない。</li> <li>Web サイトに問題が発生している。</li> <li>アドレスに入力の間違いがある可能性がある。</li> </ul> |

- 1. 無線親機のInternetポート(WANポート)と、モデム/ONU/CTUをLANケーブルで接続してください。
- また、モデム/ONU/CTUの電源が入っていることを確認してください。
- 2. もう一度、WEBブラウザーを起動し、インターネットに接続します。
- 以下の画面が表示されたら、ユーザー名に「root」(小文字)、パスワードを空欄にして [OK]を クリックします

| ////00//0                     |                                               |
|-------------------------------|-----------------------------------------------|
| 192.168.11.1 へ接続              | 2 🛛                                           |
|                               | G.                                            |
| AirStation のサーバー 19<br>す。     | 12.168.11.1 にはユーザー名とパスワードが必要で                 |
| 警告: このサーバーは、ユ<br>することを要求しています | ーザー名とパスワードを安全ではない方法で送信<br>(安全な接続を使わない基本的な認識)。 |
| ユーザー名(型):                     | 🖸 root 💌                                      |
| パスワード( <u>P</u> ):            |                                               |
|                               | パスワードを記憶する(B)                                 |
|                               |                                               |
|                               | OK キャンセル                                      |

- しばらくして、画面に「接続成功です」と表示されたら、設定は完了です。再度、「Internet側に ケーブルが接続されていません」と表示されるときは、配線をもう一度確認して、手順2以降を 行ってください。
- 5. 再度WEBブラウザーを起動し、インターネットに接続できるか確認します。

インターネットに接続できましたか

<u>はい いいえ</u>

<u>戻る</u>

[ページ番号:A006-2]

「インターネットに接続可能なDHCPサーバ、もしくはPPPoEサーバが見つかりませんでした」と表示される場合

- 1. モデム/ONU/CTUから回線が抜けていないかを確認してください。回線が抜けている場合 は、
- 正しく接続してください。 2. もう一度、WEBブラウザーを起動し、インターネットに接続します。
- 3. 以下の画面が表示されたら、ユーザー名に「root」(小文字)、パスワードを空欄にして [OK]をクリックします。

| 192.168.11.1 へ接続                                          | * ? 🛛                                                                          |
|-----------------------------------------------------------|--------------------------------------------------------------------------------|
| <b>R</b>                                                  |                                                                                |
| AirStation のサーバー 1<br>す。<br>警告: このサーバーは、コ<br>することを東京しています | 92168.11.1 にはユーザー名とパスワードが必要で<br>ローザー名とパスワードを安全ではない方法で送信<br>(安全な接続を使わない基本的な切組)。 |
| ユーザー名(U):<br>パスワード(P):                                    | 2 root                                                                         |
|                                                           | 」パスワードを記憶する(R) OK キャンセル                                                        |

- 4. しばらくして、画面に「接続成功です」と表示されたら、設定は完了です。再度、「インターネットに接続可能なDHCPサーバ、もしくはPPPoEサーバが見つかりませんでした」と表示されるときは、配線をもう一度確認してください。 また、モデム / ONU / CTUの電源を30分間OFFにして、再度、電源をONにしてください。
- 5. 再度WEBブラウザーを起動し、インターネットに接続できるか確認します。

インターネットに接続できましたか

はい いいえ

<u>戻る</u>

[ページ番号:A006-3]

「ユーザ名もしくはパスワードが間違っているため、PPPoEサーバへ接続できませんでした」と 表示される場合

- 1. もう一度、WEBブラウザーを起動します。
- 2. 以下の画面が表示されたら、ユーザー名に「root」(小文字)、パスワードを空欄にして [OK]をクリックします。

| 192.168.11.1 へ接続                                          | # ? 🛛                                                                           |
|-----------------------------------------------------------|---------------------------------------------------------------------------------|
|                                                           | G.S.                                                                            |
| AirStation のサーバー 1<br>す。<br>警告: このサーバーは、こ<br>することを要求しています | 192168.11.1 にはユーザー名とパスワードが必要で<br>2ーザー名とパスワードを安全ではない方法で送信<br>「安全な接続を使わない基本的な認識し。 |
| ユーザー名( <u>U</u> ):<br>パスワード( <u>P</u> ):                  | 🖸 root 💌                                                                        |
|                                                           | パスワードを記憶する(B) OK キャンセル                                                          |

3. 以下の画面で、「接続先ユーザ名」と「接続先パスワード」を入力し、[進む]をクリックします。

| ターネット接続の再設定を行                               | <del>13</del>                                                                         |
|---------------------------------------------|---------------------------------------------------------------------------------------|
| ウトイラ価値の設定(フレック)<br>フレッジ回転の単規定を入力して          | KEB V                                                                                 |
| 接代先ユーザ名                                     |                                                                                       |
| 細胞し (スワード                                   |                                                                                       |
| DAD(ネーム)サーバフドレス<br>ドアルバイドムツ着田ドル3番目のみ        | 99479V<br>127530                                                                      |
| フレッシスクウェア構成<br>ドルッド開発を使った開きるを               | 使用.441 💌                                                                              |
| プローわらイ放送/伊電話サービス<br>K25+10P-41-C318時-10種108 | 「利用しない」を<br>たからとなり、マッキャー目的などの構成を使用すると、マキュクティーを用いた構成があります。<br>の作品をおいまたがら、「利用したい」と見たです。 |
| 電力系化速度化す。ビジック、コミック                          | Pをとうの行うの時間が変更行う場合」「こちち」をリックしてくため、                                                     |

NTTフレッツ回線をご利用の方は、この画面で「接続先ユーザ名」と「接続先パスワード」 を入力してください。

電力系光通信(イオ、ビビック、コミュファなど)をお使いの場合は、画面下にある「こちら」をクリックし、

表示された画面で「接続先ユーザ名」と「接続先パスワード」を入力してください。 「接続先ユーザ名」「接続先パスワード」はメールアドレスとは異なる場合があります。 また、ユーザ名・パスワードは、大文字・小文字の区別がありますので、ご注意ください。 詳細は、プロバイダーに確認してください。

 しばらくして、画面に「接続成功です」と表示されたら、設定は完了です。再度、「ユーザ名もしくは パスワードが間違っているため、PPPoEサーバへ接続できませんでした」と表示されるとき は、

「接続先ユーザ名」と「接続先パスワード」をもう一度確認して、手順1以降を行ってください。

5. 再度WEBブラウザーを起動し、インターネットに接続できるか確認します。

インターネットに接続できましたか

# <u>はい</u> いいえ

<u>戻る</u>

[ページ番号:A006-4]

「ページを表示できません。」と表示されたり、対策を行ってもインターネットに接続できない場合

パソコンのIPアドレスが自動取得になっているか確認してください。

Windows VistaとWindowsXPで手順が異なります。お使いのOSにあわせて手順を実行してください。

- Windows Vista
- Windows XP

### Windows Vistaの場合

- 1. 管理者権限のあるログイン名(Administrator等)でログインします。
- [スタート] [コントロールパネル] [ネットワークの状態とタスクの表示]
   [ネットワーク接続の管理]を選択します。
- 3. お使いのLANアダプター名アイコンを右クリックし、[プロパティ]を選択します。
- [接続の方法]にご使用のLANアダプターのドライバー名が表示され、 [インターネット プロトコル バージョン 4(TCP/IPv4)]に チェックが入っていることを確認します。 [インターネット プロトコル バージョン 4(TCP/IPv4)]を選択し、 [プロパティ]をクリックします。
- 5. 「IPアドレスを自動的に取得する」と「DNSサーバーのアドレスを自動取得する」にチェックして [OK]をクリックします。
- 6. [OK]もしくは[閉じる]で画面を閉じていきます。

インターネットに接続できましたか

<u>はい</u> いいえ

<u>戻る</u>

# Windows XPの場合

- 1. アドミニストレータ権限のあるログイン名(Administrator等)でログインします。
- [スタート] [コントロールパネル] ([ネットワークとインターネット接続]) [ネットワーク接続]を クリックします。

- 3. お使いのLANアダプター名アイコンを右クリックし、[プロパティ]を選択します。
- [接続の方法]にご使用のLANアダプターのドライバー名が表示され、
   [インターネットプロトコル(TCP/IP)]にチェックが入っていることを確認します。
   [インターネットプロトコル(TCP/IP)]を選択し、[プロパティ]をクリックします。
- 5. 「IPアドレスを自動的に取得する」と「DNSサーバーのアドレスを自動取得する」にチェックし、

[OK]をクリックします。

6. [閉じる]もしくは[OK]をクリックし、画面を閉じていきます。

インターネットに接続できましたか

はい いいえ

<u>戻る</u>

[ページ番号:A006-5]

<sup>、</sup>「ページを表示できません。」と表示されたり、対策を行ってもインターネットに接続できない場 合

ご確認いただき、ありがとうございます。

恐れ入りますが、お客様の状況は、WEBだけで解決させていただくのが難しい状況です。 解決のために、ZQwoonet「Q&A掲示板」、メール(Webサポート)をご利用ください。 また、弊社ではお客様宅にスタッフがお伺いし、製品の設定、製品の取り付けまでを行う 訪問設定サービスも実施いたしておりますので、ご利用いただければと存じます。

- ZQwoonet Q&A揭示板」
- <u>メール(Webサポート)</u>
- <u>訪問設定サービス</u>

<u>戻る</u>

← 前へ